附件 3:

## 特种作业人员首次申请操作手册

(1)进入内蒙古政务服务网, 个人登录;

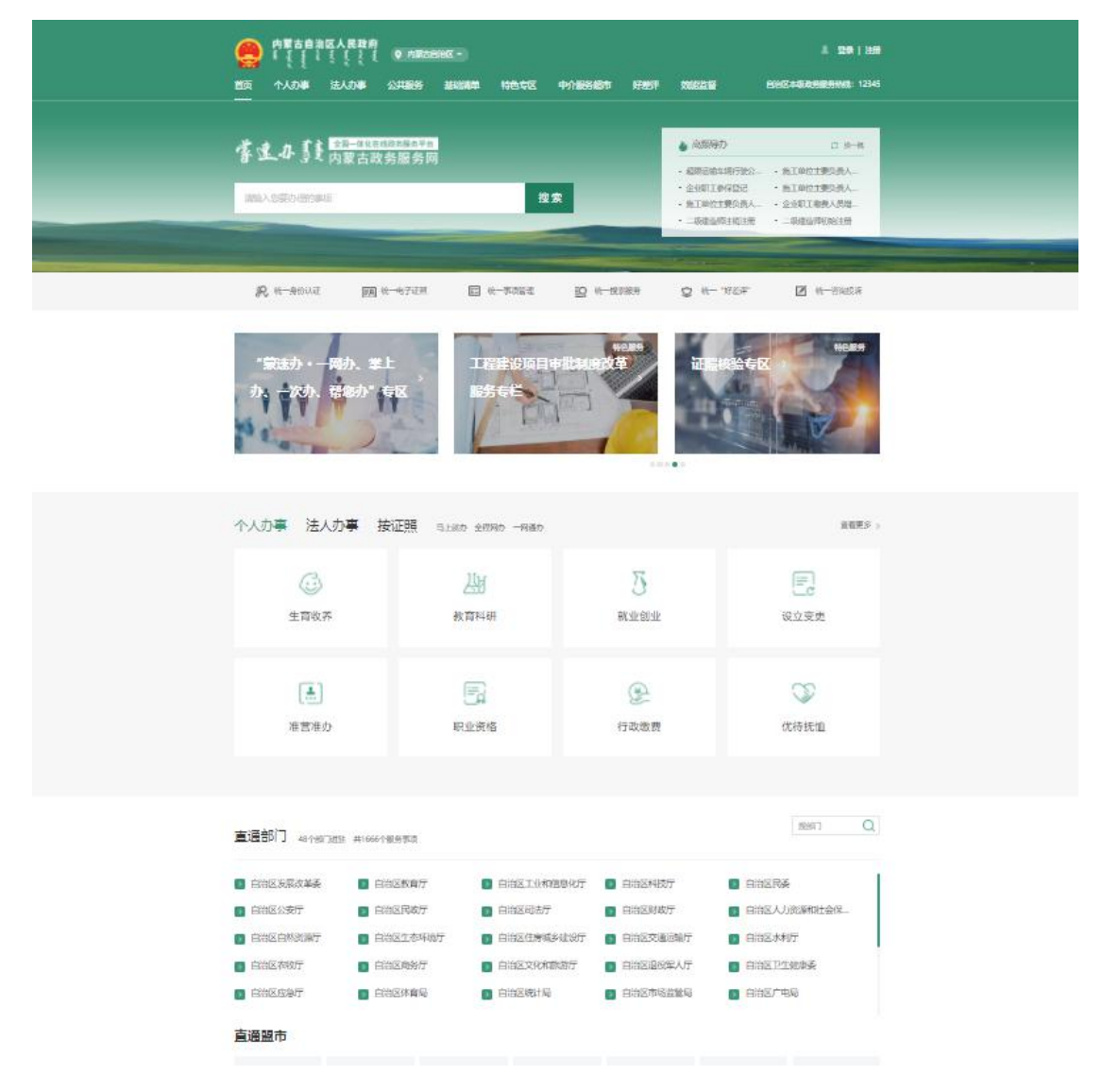

(2) 直通部门选择自治区住房和城乡建设厅;

| 直通部门 48个部门进驻 | 共1666个服务事项   |              |            | 搜翻)Q          |
|--------------|--------------|--------------|------------|---------------|
| ▶ 自治区公安厅     | > 自治区民政厅     | > 自治区司法厅     | > 自治区财政厅   | > 自治区人力资源和社会保 |
| > 自治区自然资源厅   | > 自治区生态环境厅   | ▶ 自治区住房城乡建设厅 | > 自治区交通运输厅 | ▶ 自治区水利厅      |
| ▶ 自治区农牧厅     | > 自治区商务厅     | ▶ 自治区文化和旅游厅  | > 自治区退役军人厅 | > 自治区卫生健康委    |
| ▶ 自治区应急厅     | > 自治区体育局     | > 自治区统计局     | > 自治区市场监管局 | > 自治区广电局      |
| ▶ 自治区林草局     | ▶ 自治区地方金融监督管 | 理局 🔰 自治区能源局  | > 自治区人防办   | > 自治区医保局      |

(3)选择建筑施工特种作业人员操作资格证书考核(可直接搜索"特种"找到):

|   | 自治区住房城      | 乡建设厅         | 切换部门  |            |             | 同 我要咨询 | ① 我要投诉 |  |
|---|-------------|--------------|-------|------------|-------------|--------|--------|--|
|   | 事项列表        | 办件公示         |       | 1 1 4 4 4  | S.C.S.      | E. TC  |        |  |
|   | 全部          | 行政许可         | 行政给付  | 行政确认       | 行政奖励        | 行政裁决   | 公共服务   |  |
|   | 其他行政权力      |              |       |            |             |        |        |  |
|   | 办事服务 说明: 标记 | *" 的为低级事项    |       |            |             |        | 共1个事项  |  |
|   | 服务对象 🖌 主    | 题分类 🗸        |       | ◎ 全部 ○ 即办件 | ○ 零跑腿 🗌 可在线 | 申办 特种  | Q      |  |
| 1 | ■ 建筑施工特种作业人 | 员操作资格考核 1项   |       |            |             |        |        |  |
|   | (1) 建筑施工特种  | 作业人员操作资格证书考核 | (零進提) |            |             | の事指語   | 在线办理   |  |

## (4) 点击新增特种作业人员

| $\leftrightarrow$ $\rightarrow$ C A | 不安全   11 | 0.16.70.70:8000/szjsfram | neqy/szjs_nmg/qyne | wzzsp/specialtypeoperatorinfo/specialty | /peoperatorinfolist?type=undefined G | 264 🗆 .       | · 更新 :  |
|-------------------------------------|----------|--------------------------|--------------------|-----------------------------------------|--------------------------------------|---------------|---------|
| 新增特种作业人员                            | 删除选定     |                          |                    | ○ 所有 ○ 住建厅受理 ○ 住                        | 主建厅初审 〇 住建厅复审 〇 公示期 〇 住建厅终审          | i ○ 完結 ○ 陈述补正 | ○ 审核不通过 |
| ş                                   | -        | XID                      | 性别                 | 出生日期                                    | 申请时间                                 | 审核状态          | 操作      |

(5)勾选须知,然后点击同意(注意:若该页面显示不完整,看不到勾选框,缩小浏览器即可)

| <br>网上申请须知                                                                              | 市核状态 |
|-----------------------------------------------------------------------------------------|------|
| 一、举报受理范围:                                                                               |      |
| 根据(住房城乡建设领域违法违规行为举报管理办法)的规定,住房城乡建设领域违法违规行为是指违反住房保障、城乡规划、标准定额、房地产市场、建筑市场、城市建设、村镇建设、工程质量安 |      |
| 金、建筑节能、住房公积金、历史文化名域和风景名胜区等方面法律法规的行为。                                                    |      |
| 下列情形之一的举报,受理机构不予受理:                                                                     |      |
| 1、不属于住房城乡建设主管部门职责范围内的;                                                                  |      |
| 二、注意事项:                                                                                 |      |
| 1、鼓励实名举报,并描写但关联系方式;                                                                     |      |
|                                                                                         |      |

## (6)选择相应的所属辖区,点击下一步

| 申请类型: * 首次申请       |                               |                               |
|--------------------|-------------------------------|-------------------------------|
|                    |                               | ~                             |
|                    |                               |                               |
|                    |                               |                               |
|                    |                               |                               |
| 所属辖区: *            |                               | × ×                           |
| 申请时间: * 2023 03 03 |                               |                               |
| 2023-03-03         |                               |                               |
|                    |                               |                               |
|                    |                               |                               |
|                    |                               |                               |
|                    |                               |                               |
|                    |                               |                               |
|                    |                               |                               |
|                    |                               |                               |
|                    |                               |                               |
|                    |                               |                               |
|                    |                               |                               |
|                    |                               |                               |
|                    | 所履建区: •<br>申请时间: • 2023-03-03 | 所履建区: ★<br>申请时问: ★ 2023-03-03 |

(7)进入申报页面,填写上传相关材料

| 新塘申请                                            |   |          |       |           |  |      |      |      |   | ×              |
|-------------------------------------------------|---|----------|-------|-----------|--|------|------|------|---|----------------|
| 「奮」達_A- §炎 ■■================================== |   |          |       |           |  |      |      |      |   |                |
| 选择类别                                            |   | 申请表      |       |           |  |      |      |      |   | 下一项            |
| 聚克<br>请输入关键因 Q. □只備必须 □只備水類                     |   | 材料库      |       |           |  |      |      |      |   |                |
| 8 申报材料                                          |   | 添加材料     |       |           |  |      |      |      |   |                |
|                                                 | 0 |          | 文件名:  |           |  |      |      |      |   | Q. 撥素          |
| ◎痰 《 体检合格报告、无妨碍从事相应特种作业的疾病                      | 0 |          | 9     | 文件名       |  |      | 文件大小 | 上传时间 | Ð |                |
| ◎原 □ 人员基本信息表                                    | 0 | 20 ~   « | < 0 / | 0 > »   C |  |      |      |      |   | 尊页 20 条, 共 0 条 |
| <u> </u>                                        | 0 |          |       |           |  |      |      |      |   |                |
|                                                 |   | 【已沃加材料   |       |           |  |      |      |      |   |                |
|                                                 |   | 删除材料     | 本地上传  |           |  |      |      |      |   |                |
|                                                 |   | □ 序      |       | 文件名       |  | 文件大小 |      | 审核意见 |   | 预范             |
|                                                 |   |          |       |           |  |      |      |      |   |                |
|                                                 |   |          |       |           |  |      |      |      |   |                |
|                                                 |   |          |       |           |  |      |      |      |   |                |

注: 人员基本信息表中个人照片上传大小必须小于 50Kb, 否则证书无法发布, 后果自负

| 保存      |                 | 昭片大/      | lvl)于50Kb                                   |
|---------|-----------------|-----------|---------------------------------------------|
| 01 基本信息 |                 | ////////. | 1-1-1-2010                                  |
|         | 照片: 誓无个人图片, 请上传 |           | (最佳图片尺寸: 120px * 180px,最佳图片大小: 100Kb~300Kb) |
|         | 证件类型: * 请选译     | ~         | 证件号: *                                      |
|         | 姓名: *           |           | 性别:*○男 ④ 女                                  |
|         | 出生日期: *         |           | 操作类别: * 请选择                                 |

(8)填写完人员基本信息表,一定要点保存按钮

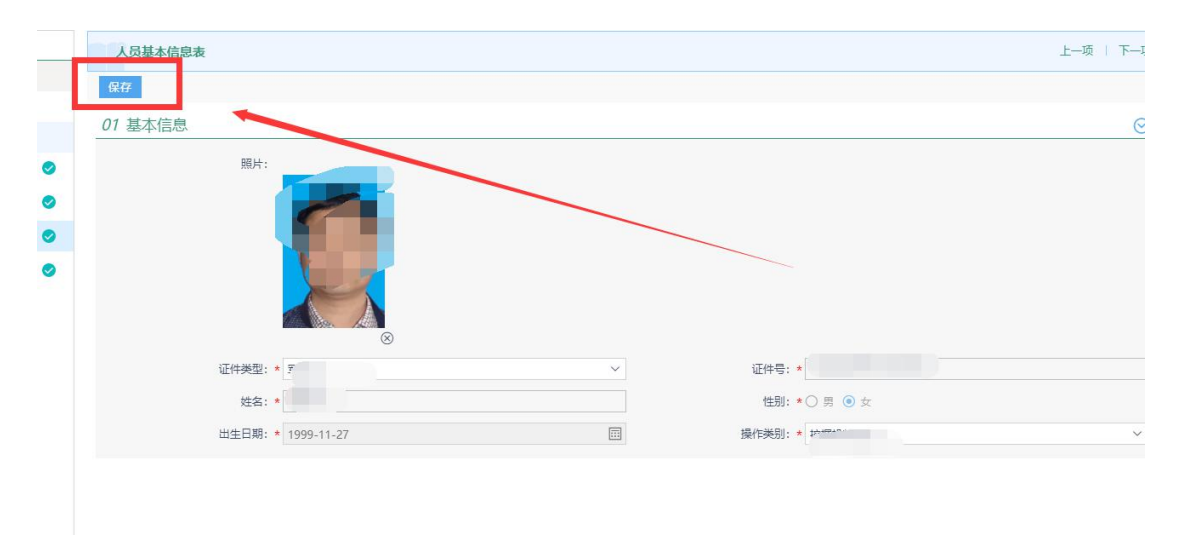

(9) 填写完相关信息后点击提交按钮,即可提交成功

| 新燈申请                                               | ×                               |
|----------------------------------------------------|---------------------------------|
| 1 (法律英約)   解惑   解除人犬部門 Q   日 申屈払料                  | 入货基本组织表 上一項   下一項   603 01 基本信息 |
| () () 中現者 () () () () () () () () () () () () () ( | 展示:                             |
| 当前许强: 第二并 材料理交                                     | 上一步 臣之中道                        |

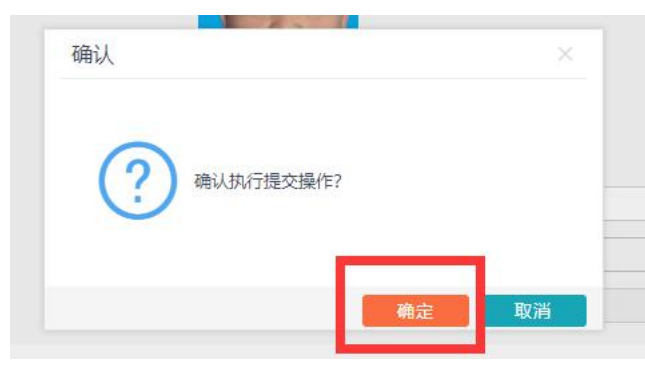

## (10) 可查看审批状态

| 新增特种作业人员 | 删除选定 | ○所有 ○ 住職庁授理 ○ 住職庁授理 ○ 公示時 ○ 住職庁授単 ○ 会流 ○ 臣職 |    |            |            |       |    |  |
|----------|------|---------------------------------------------|----|------------|------------|-------|----|--|
|          | 序    | 姓名                                          | 性别 | 出生日期       | 申请时间       | 审核状态  | 操作 |  |
|          | 1    |                                             | 女  | 1999-11-27 | 2023-03-03 | 住建厅受理 | Q  |  |
|          |      |                                             |    |            |            |       |    |  |